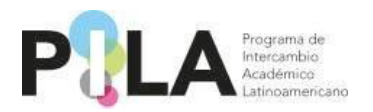

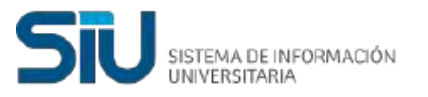

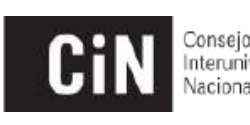

Consejo Interuniversitario Nacional

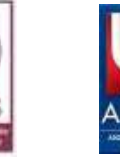

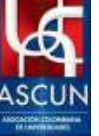

# Instructivo PILAvirtual para el correcto uso del sistema de gestión

Proyecto: Pila Virtual Instructivo: Usuario Institución

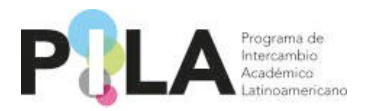

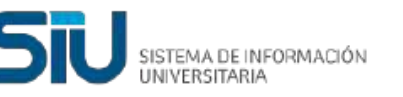

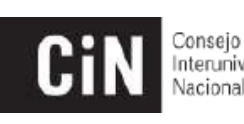

Interuniversitario Nacional

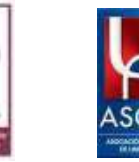

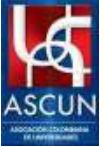

## **Objetivos del documento**

- Especificar los pasos a seguir para que las Instituciones participantes puedan subir su oferta educativa correspondiente al Programa PILA Virtual, para lo cual deberán solicitar un nuevo usuario quienes no posean uno.
- En este proceso deberán seguir los pasos para crear Unidades Académicas, sus carreras y finalmente asociar las asignaturas que se desean ofertar, estas deben ser 100% virtuales.

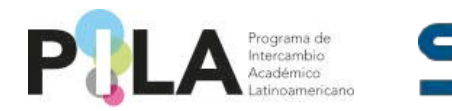

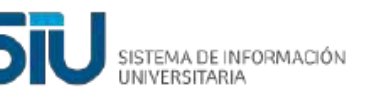

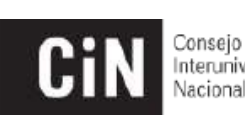

Interuniversitario Nacional

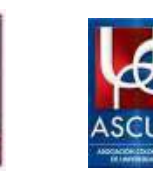

### Solicitud de Usuario por Institución

Para poder realizar la solicitud de un nuevo y único usuario por Institución deberá acceder al siguiente enlace: <u>http://pila.cin.edu.ar/</u> y seleccionar: *"Nuevo usuario".* Este deberá corresponder al Responsable del Programa PILA.

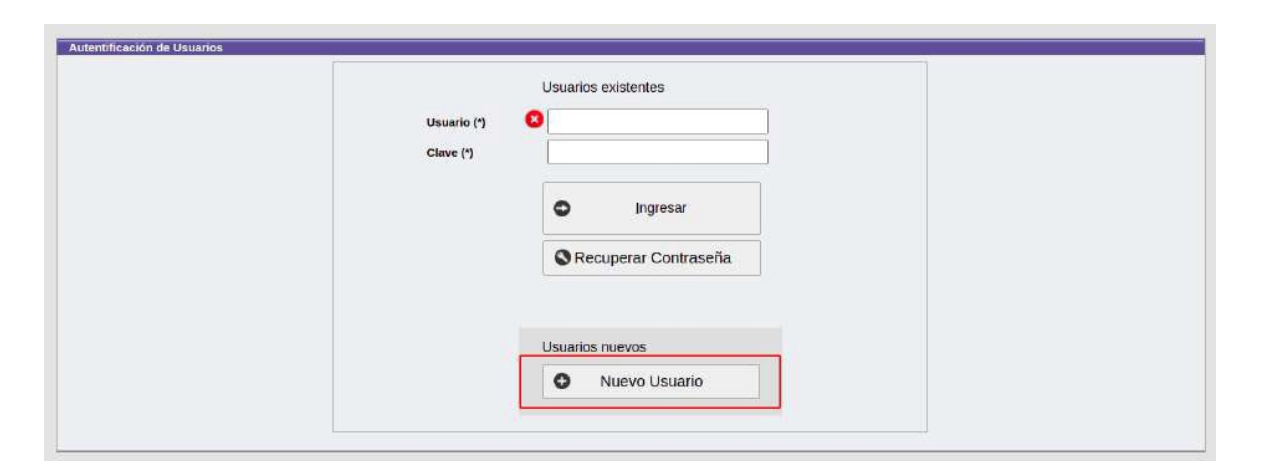

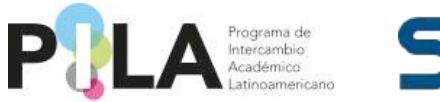

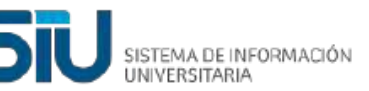

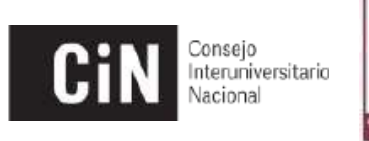

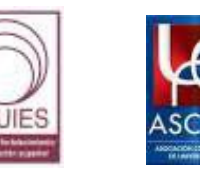

Luego se le desplegará una serie de campos los cuales debe completar con la información requerida. Debe elegir la opción *"Institución"*.

| Tipo de Usuario (*)                   | 0        | Carrera     |                  |
|---------------------------------------|----------|-------------|------------------|
|                                       | ۲        | Institución |                  |
| Pais (*) SE                           | LECCIONE | ~           |                  |
| Institución (*)                       |          | ¥           |                  |
| Nombre (*) 🛛 🕄                        |          |             |                  |
| Apellido (*)                          |          |             |                  |
| Email (*)                             |          |             |                  |
| Confirmar Email (*)                   |          |             |                  |
| Mail Alternativo                      |          |             |                  |
| 🖞 Usuario (*)                         |          |             |                  |
| Clave                                 |          |             |                  |
| · · · · · · · · · · · · · · · · · · · |          |             |                  |
| Confirmar Clave (*)                   |          |             |                  |
| O Volver                              |          |             | Enviar Solicitud |

• **Nota**: La clave debe incluir por lo menos una letra en mayúscula, una en minúscula, un número y un mínimo de 9 caracteres, tal y como se muestra en el siguiente cartel.

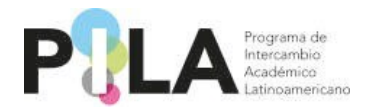

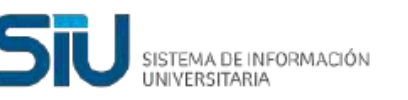

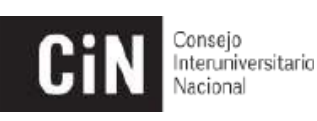

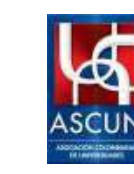

La clave la utilizará para ingresar en el sistema.

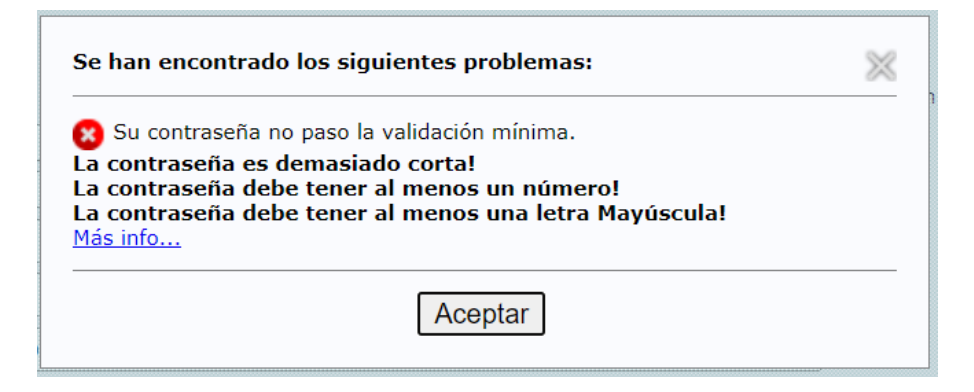

Luego de completado todo el formulario se pulsa *"Enviar solicitud"* y quedará procesada su solicitud de usuario.

Cuando el Usuario Administrador acepte su solicitud de Alta de Usuario recibirá un correo electrónico con los datos de ingreso (este correo se envía a la cuenta que ingresó en el formulario).

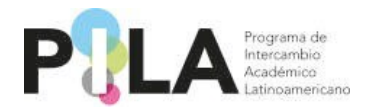

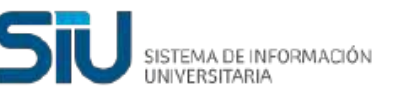

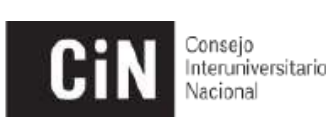

NUIES

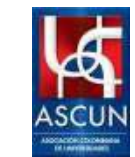

A continuación se muestra de ejemplo el correo electrónico que le llegará, con el remitente "Marca" donde se recuerda la URL de acceso (<u>http://pila.cin.edu.ar</u>), y muestra la clave y usuario registrado.

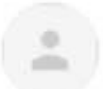

mié, 8 sept 16:51 (hace 22 horas) 🛛 🛧 🗧 🗧

para mí 👻

Marca <mailspu@siu.edu.ar>

El usuario solicitado para el sistema ha sido creado. Para ingresar al sistema ingrese en <u>http://pila.cin.edu.ar/</u> Sus datos de ingreso son: Usuario: Clave: cualquier inconveniente comuníquese por mail habilitado por el programa a tal fin.

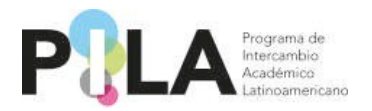

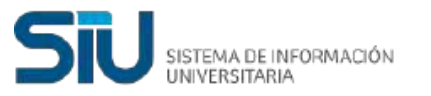

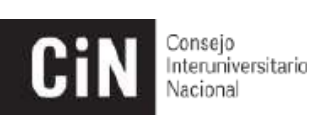

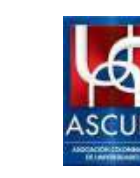

## **Ingreso al Sistema**

Para ingresar al sistema, el usuario debe dirigirse a http://pila.cin.edu.ar/ y digitar el usuario y contraseña (recibidos por correo electrónico) y pulsar el botón *"ingresar"*.

| U U                      | Nacional            |
|--------------------------|---------------------|
| _                        |                     |
| Usuario (*)<br>Clave (*) | Usuarios existentes |
|                          | Usuarios nuevos     |

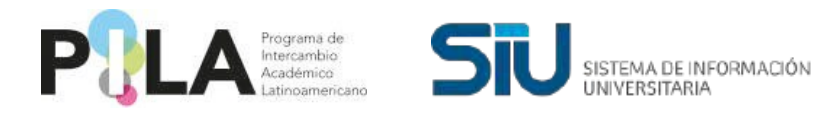

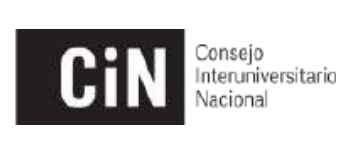

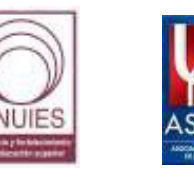

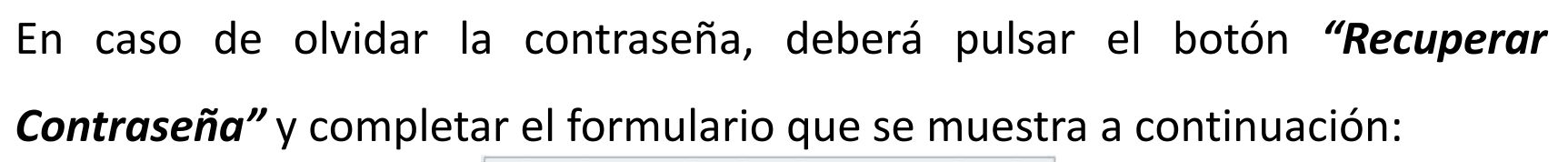

|                          |            | Recuperar Contraseña Usuarios nuevos     Nuevo Usuario |             |  |
|--------------------------|------------|--------------------------------------------------------|-------------|--|
| peración de Clave<br>(*) |            | 0                                                      | Carrera     |  |
| (*) 5                    | SELECCIONE | 0                                                      | Institución |  |

Luego de completada la información presione el botón "Recuperar".

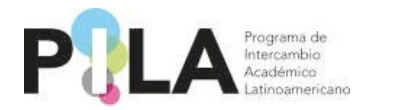

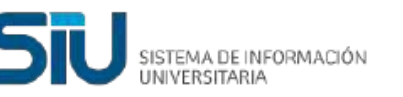

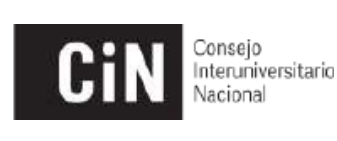

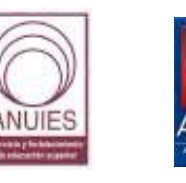

# Carga/modificación de Responsables PILA

Luego de acceder a la plataforma, por favor verificar los datos del Responsable PILA. En caso que no haya información cargada, o deseen modificar algún dato, podrán acceder desde **Tablas Maestras > Instituciones** *y luego solapa "Responsables PILA".* Allí deberán acceder al botón para generar un nuevo catacto.

En caso que deseen hacer alguna modificación, deberán hacerlo desde la solapa "*Responsables PILA*" accediendo al contacto que deseen modificar.

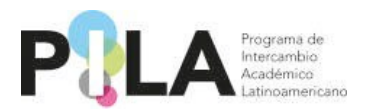

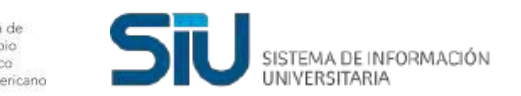

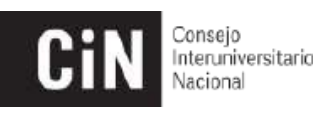

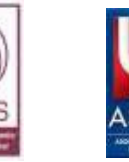

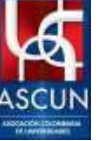

|                                 | 🎧 Inicio   Administración 🚦 | 👌 Contrato de Estudios 🛛 🖶 Impresi | ión 🙎 Consulta 觷 Instructivos | s 🏂 Carga de datos 🕮 Usuario | 1    |                   |
|---------------------------------|-----------------------------|------------------------------------|-------------------------------|------------------------------|------|-------------------|
| Instituciones<br>REVISION: 5114 |                             |                                    |                               |                              |      |                   |
|                                 | V                           |                                    |                               |                              |      |                   |
|                                 | Principal Responsables      | Pila                               |                               |                              |      |                   |
|                                 | Responsables Pila           |                                    |                               |                              |      |                   |
|                                 | 🖶 🚍 🛃 🖶                     |                                    |                               |                              |      |                   |
|                                 | Apellido                    | Nombre                             | Cargo                         | Telefono                     | Mail | Mail Alternativo  |
|                                 |                             |                                    |                               |                              |      |                   |
|                                 |                             |                                    |                               |                              |      |                   |
|                                 |                             |                                    |                               |                              |      | 🔚 <u>G</u> uardar |
|                                 |                             |                                    |                               |                              |      |                   |
|                                 |                             |                                    |                               |                              |      |                   |
|                                 |                             |                                    |                               |                              |      |                   |

Luego de completada la información presione el botón "Guardar".

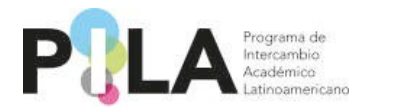

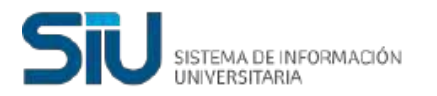

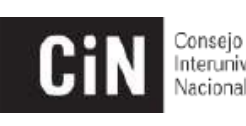

Interuniversitario Nacional

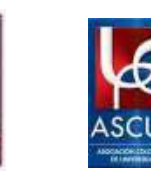

## Registro de la oferta virtual por asignatura

Para crear la Unidad Académica (UA) y asociar las carreras de su Institución deberá realizar los siguientes pasos: Administración > Convocatorias > Crear y asociar

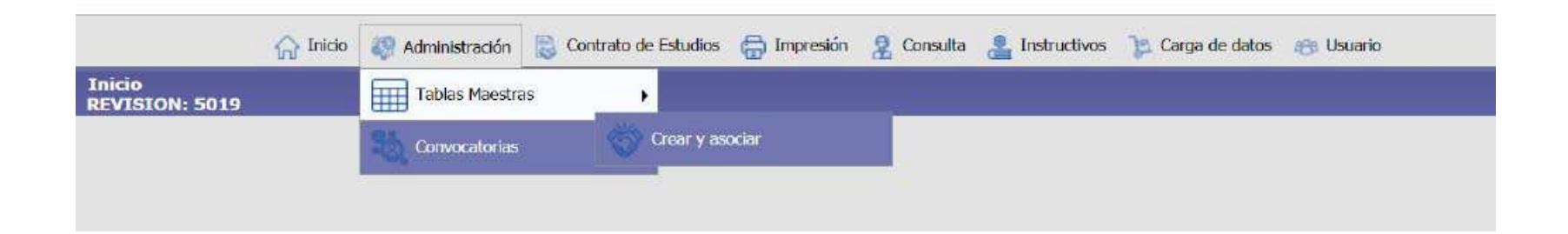

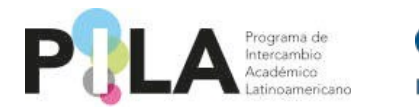

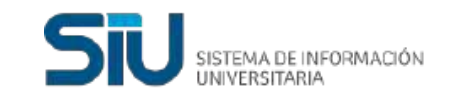

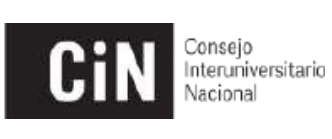

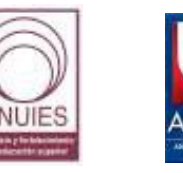

#### Tanto el **País** como la **Institución** salen seleccionados automáticamente.

| 019                        |                                    |   |                          |  |
|----------------------------|------------------------------------|---|--------------------------|--|
| Crear y associar carrera e | ueva                               |   |                          |  |
| Convocatoria (*)           | Texto a filtrar o (*) para var loc |   |                          |  |
| Pais (*)                   | Argentina                          | × |                          |  |
| Institución (*)            | Universidad de Buenos Aires        |   |                          |  |
| Unidad Académica (*)       | Texto a filtrar o (*) para var loc |   | H Nueva Unidad Academica |  |
| Carrera (*)                | Texto a filtrar o (*) para ver toc |   | A Nueva Carrera          |  |

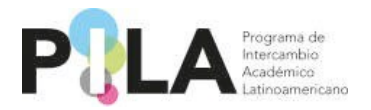

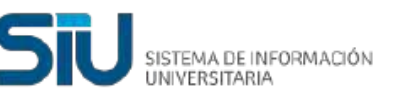

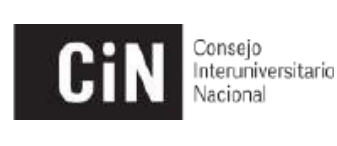

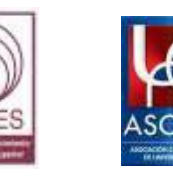

#### **PASO 1:** Creación de las Unidades Académicas con oferta virtual

En el caso que la **Institución** posea cargada una **UA**, se podrá seleccionar ingresando el símbolo asterisco (\*) o también podrá ingresar parte del nombre de la **UA** para seleccionarla.

En el caso que la Institución no tenga cargada la UA, deberá pulsar el botón

"Nueva Unidad Académica" para agregarla.

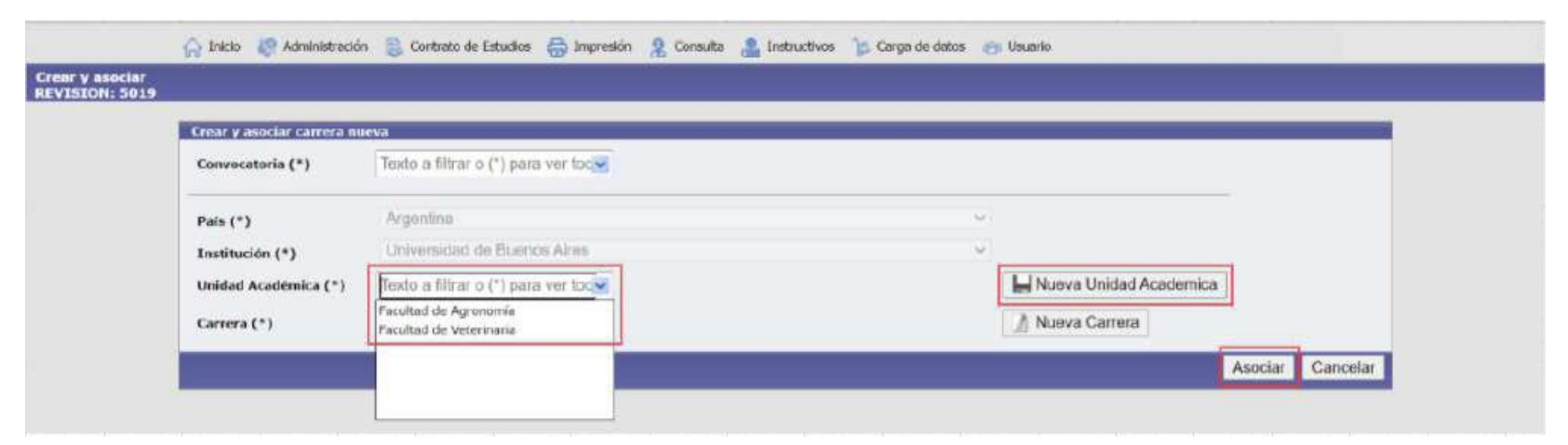

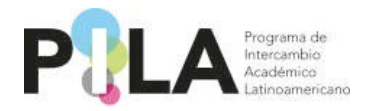

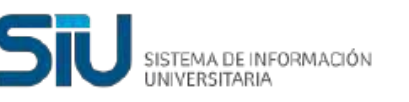

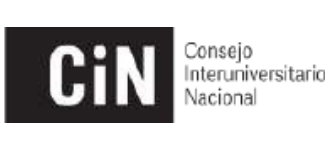

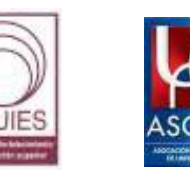

Luego de pulsar "Nueva Unidad Académica" se completan los datos del formulario para el correcto registro y se marca como "Activo".

• Nota: El carácter de "Activo" permitirá visualizar su oferta en los procesos de consultas.

Se agrega como ejemplo para este caso la **UA "Ingeniería"** y se pulsa el botón "Agregar".

| ar <u>C</u> e | ərrar          |
|---------------|----------------|
| ja            | gar <u>C</u> e |

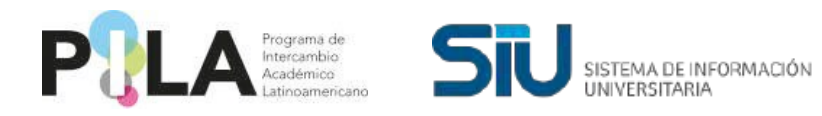

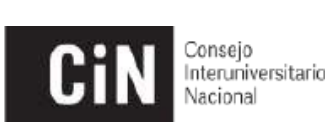

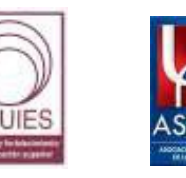

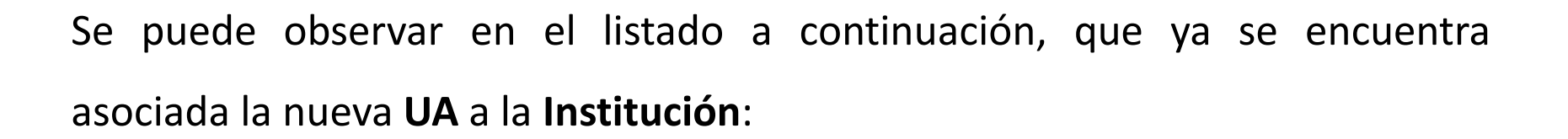

| Crear y asociar carrera r | ueva                                  |                        |   |
|---------------------------|---------------------------------------|------------------------|---|
| Convocatoria (*)          | Texto a filtrar o (*) para ver toc    |                        |   |
| País (*)                  | Argentina                             |                        |   |
| Institución (*)           | Universidad de Buenos Aires           | v.                     |   |
| Unidad Académica (*)      | C Fexto a filtrar o (*) para ver toce | HNueva Unidad Academic | a |
| Carrera (*)               | Bitorenieria                          | 🕺 Nueva Carrera        |   |

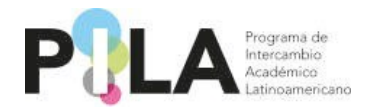

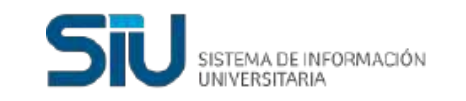

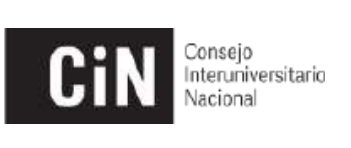

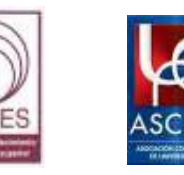

• Para eliminar y modificar las "Unidades Académicas"

#### Esta operación se encuentra en: *Tablas Maestras > Unidades Académicas:*

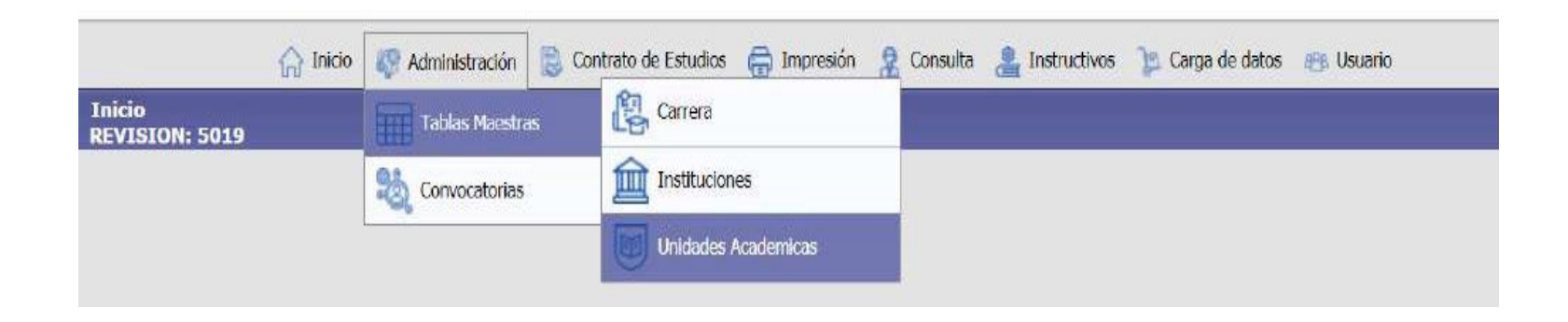

Eliminar: Puede "Eliminar" la UA desde el botón "Papelera"

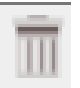

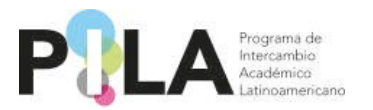

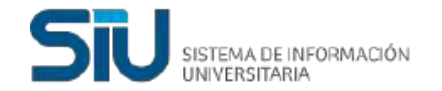

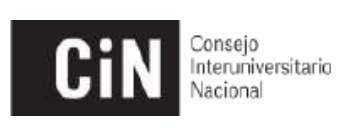

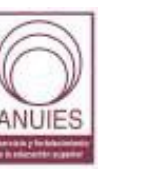

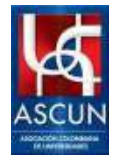

| Unidades Academi | can .                                                                                                    |                         |          |           |
|------------------|----------------------------------------------------------------------------------------------------|-------------------------|----------|-----------|
| Institucion      | Universidad de Buenos Aires                                                                                                    | *                       |          |           |
| Descripcion      | - The second second sec |                         |          |           |
|                  |                                                                                                    |                         | T Fitrar | A Limpiar |
| Institucion      |                                                                                                    | Descripcion             | Activo   |           |
|                  | Universidad de Buenos Aires                                                                                                    | Facultad de Agronomia   | SI       | 11        |
|                  | Universidad de Buenos Aires                                                                                                    | Facultad de Veterinaria | 51       | TT Q      |
|                  | Universidad de Baenos Aires                                                                                                    | Ingenieria              | st       | TO        |

Si se pulsa el botón *"papelera",* se genera un aviso que indica si desea eliminar el registro, al *"Aceptar"* quedará eliminada la UA.

| ¿Desea eliminar el registro? |         |          |
|------------------------------|---------|----------|
|                              | Aceptar | Cancelar |

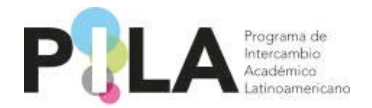

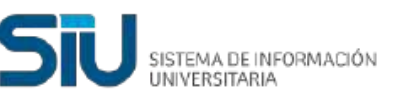

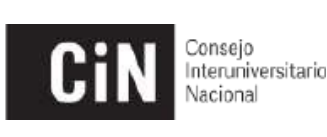

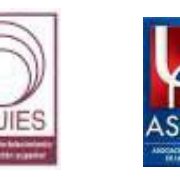

**Modificar:** Entrando a la "lupa" si también se mostrará la opción de *"Eliminar"* y a su vez podrá *"Modificar"* el nombre o si se encuentra *"Activa"* o no.

#### **PASO 2:** Cargar y asociar las carreras a la UA correspondiente

Para la *"Carrera"* funcionará igual que para la *"Unidad Académica",* primero se listarán todas las carreras que ya estén guardadas y podrá seleccionar la que corresponda.

En caso de no tener ninguna *Carrera* registrada para esa *UA* se deberá cargar desde *"Nueva Carrera".* 

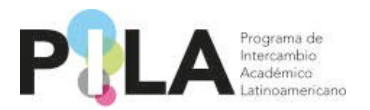

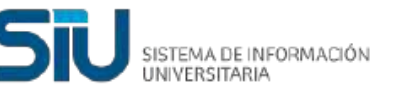

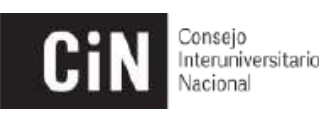

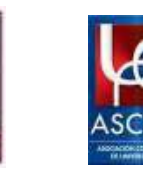

| Crear y asociar carrera nu | eva                        |         |   |                          |               |
|----------------------------|----------------------------|---------|---|--------------------------|---------------|
| Convocatoria (*)           | Pila Virtual 2021          |         |   |                          |               |
| País (*)                   | Argentina                  |         | v |                          |               |
| Institución (*)            | Universidad de Bueno       | e Aires | Ŷ |                          |               |
| Unidad Academica (*)       | Ingenieria                 |         |   | H Nueva Unidad Academica |               |
| Carrera (*)                | Texto a filtrar o (*) para | ver toc |   | 📓 Nueva Carrera          |               |
|                            |                            |         |   | An                       | ciar Cancelar |

Se completa el formulario con la información correspondiente y luego se marca como Activa y por último se selecciona "Agregar".

Nota: El carácter de "Activo" permitirá visualizar su oferta en los procesos de ۲ consultas.

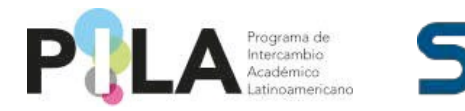

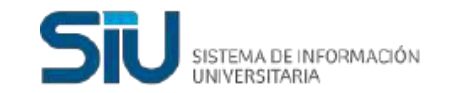

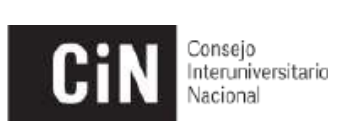

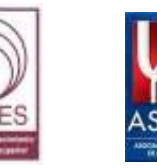

#### En este caso del ejemplo sería "Ingeniería Industrial"

| País (*)             | Argentina                   |   |
|----------------------|-----------------------------|---|
| Institución (*)      | Universidad de Buenos Aires | Ŷ |
| Unidad Academica (*) | Ingenieria                  | v |
| Disciplina (*)       | Ingenieria                  | v |
| Descripción (*)      | Ingeniería Industrial       |   |
| Activa (*)           |                             |   |

#### Ya se encuentra creada la Carrera y lista para ser asociada a la UA

#### correspondiente:

| Crear y asociar carrera ni | ieva                                |   |                          |             |
|----------------------------|-------------------------------------|---|--------------------------|-------------|
| Convocatoria (*)           | Texto a filtrar o (*) para ver toc  |   |                          |             |
| Pais (*)                   | Argentina                           | ~ |                          |             |
| Institución (*)            | Universidad de Buenos Aires         | v |                          |             |
| Unidad Académica (*)       | Ingenieria                          |   | H Nueva Unidad Academica |             |
| Carrera (*)                | Bexto a filtrar o (*) para ver loce |   | 👔 Nueva Carrera          |             |
|                            | Ingenieria Industrial               |   | Asoci                    | ar Cancelar |

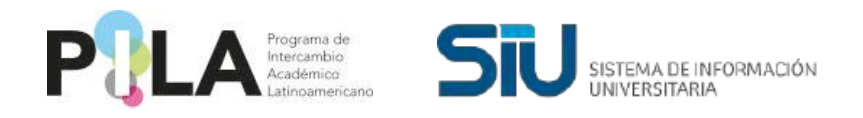

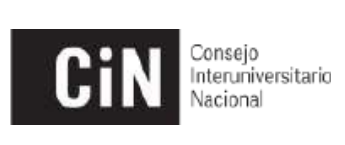

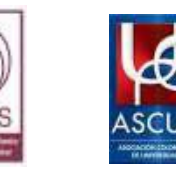

Una vez ya agregada y seleccionada la UA y la Carrera se procede a "Asociar".

| Crear y asociar cartera n | DEVA                  |       |  |       |                        |  |
|---------------------------|-----------------------|-------|--|-------|------------------------|--|
| Convocatoria (*)          | 2022-1 PILA Virtual   | *     |  |       |                        |  |
| Pais (*)                  | Argentina             |       |  | 2     |                        |  |
| Institución (*)           | Universidad de Buenos | Aires |  | <br>8 |                        |  |
| Unidad Acadèmica (*)      | Ingenieria            | 8     |  | l.    | Nueva Unidad Academica |  |
| Carrera (*)               | Ingenieria Industrial |       |  |       | 🛔 Nueva Carrera        |  |

Aparece un recuadro indicando que "Se ha asociado la carrera a la

convocatoria" y se pulsa el botón "Aceptar".

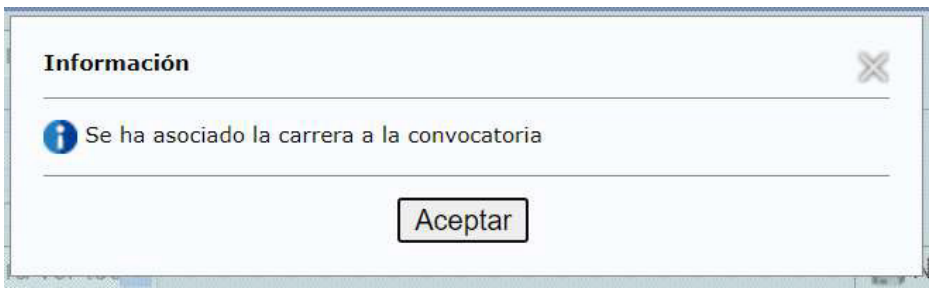

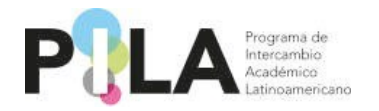

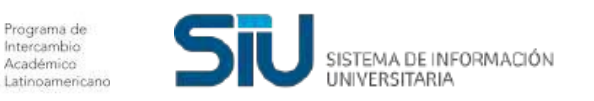

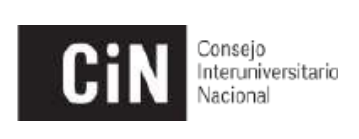

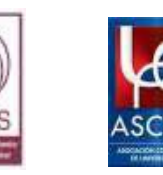

• Para eliminar y modificar las "Carreras":

Esta operación se encuentra en: *Tablas Maestras > Carrera* 

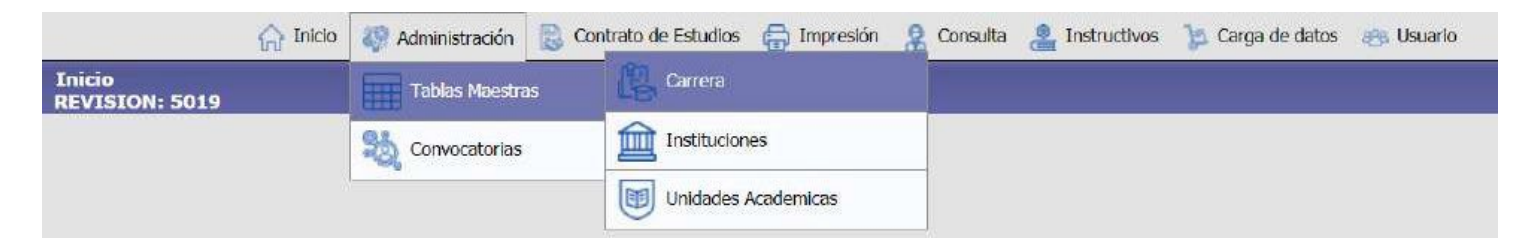

Eliminar: Puede "Eliminar" la Carrera desde la "papelera"

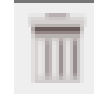

| Carreras Genericas    |                             |                       |                       |
|-----------------------|-----------------------------|-----------------------|-----------------------|
| Pais                  | Argentina                   | ~                     |                       |
| Institución           | Universidad de Buenos Aires | 2                     |                       |
| Unidad Academica      | - Seleccione -              | *                     |                       |
| Disciplina            | SELECCIONE                  | ~                     |                       |
| Descripción           | [                           |                       |                       |
|                       | N                           |                       | 🍸 Filtrar 🛛 📥 Limpiar |
| Universidad de Buene  | a Aires                     |                       |                       |
| Unidad Academica      | Disciplina                  | Nombre de la Carrera  |                       |
| Facultad de Agronomia | Agronomia                   | Agronomia             | 9 1                   |
|                       | Ingenierio                  | Ingenieria Industrial | 9 11                  |
| Ingenieria            |                             |                       | (A) 100               |

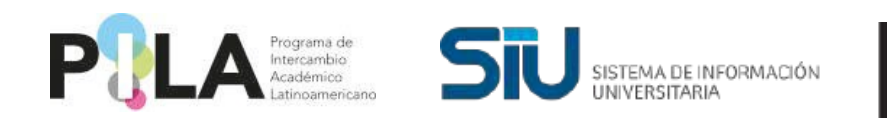

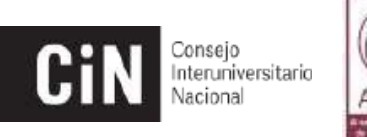

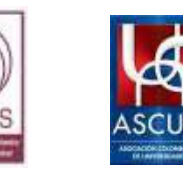

Si se pulsa el **botón eliminar**, aparecerá un recuadro que indica si desea eliminar el registro.

| Desea eliminar el registro? |         |          |
|-----------------------------|---------|----------|
|                             | Aceptar | Cancelar |

**Modificar:** Entrando a la "lupa" i también se le mostrará la opción de *"Eliminar"* y a su vez podrá *"Modificar"* el nombre de la carrera o si se encuentra "Activa" o no.

Recuerde que de acuerdo a la acción que realice debe presionar "Guardar".

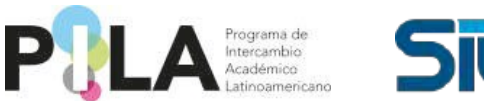

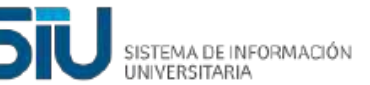

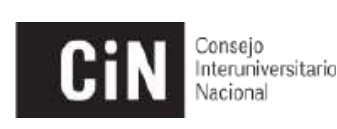

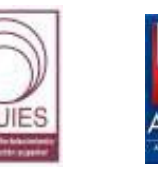

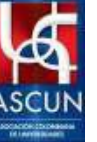

| rrera<br>VISION: 5019 |                      |                              |  |          |                  |
|-----------------------|----------------------|------------------------------|--|----------|------------------|
|                       | Carreras Genericas   |                              |  |          |                  |
|                       | Pals (*)             | Argentina                    |  | <i>•</i> |                  |
|                       | Institución (*)      | Liniversidad de Buenos Aires |  | ×.       |                  |
|                       | Unidad Academica (*) | Ingenieria                   |  | ~        |                  |
|                       | Disciplina (*)       | Ingenieria                   |  | ~)       |                  |
|                       | Descripción (*)      | Ingenierla Industrial        |  |          |                  |
|                       | Activa (*)           |                              |  |          |                  |
|                       | A Volver             |                              |  |          | TElminar Guardar |

### Visualizar Carreras y UA cargadas previamente

Para ver las **Carreras y UA** asociadas a la Convocatoria, puede hacerlo desde la siguiente operación: **Carga de datos > Carreras.** 

Puede hacer la búsqueda utilizando los distintos campos que se muestran

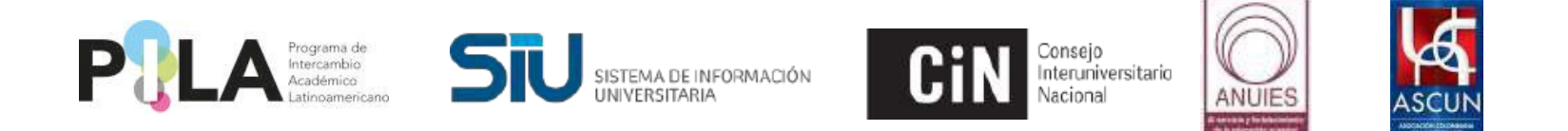

|                     | M PACIN A POINTED SC | ou lo constato de canadas de impresent de constata de marticarios | Sa Carga de datos |                       |
|---------------------|----------------------|-------------------------------------------------------------------|-------------------|-----------------------|
| eras<br>ISION: 5019 |                      |                                                                   | Carreras          |                       |
|                     | Carreras             |                                                                   | Estudiantes       |                       |
|                     | Convocatoria (*)     | SELECCIONE Docentes                                               |                   |                       |
|                     | Institución          | Universidad de Buenos Alres                                       | v                 | -10                   |
|                     | Unidad Académica     | SELECCIONAR                                                       | v]                |                       |
|                     | Nombre de la Carrera |                                                                   |                   |                       |
|                     |                      |                                                                   |                   | 🍸 Eiltrar 🛛 📥 Limpiar |

Como ejemplo se puede visualizar que la Carrera "Ingeniería Industrial" está

asociada *a* la Unidad Académica *"Ingeniería"* en la Universidad Buenos Aires.

| ston: 5019 |                            |                             |                  |                       |                     |
|------------|----------------------------|-----------------------------|------------------|-----------------------|---------------------|
|            | Carreras                   |                             |                  |                       |                     |
|            | Convocatoria (*)           | 2022-1 PILA Virtual         |                  | ~                     |                     |
|            | Institución                | Universidad de Euenos Aires |                  | ~                     |                     |
|            | Unidad Académica           | SELECCIONAR                 |                  | ~                     |                     |
|            | Nombre de la Carrera       | 1                           |                  |                       |                     |
|            |                            | с.                          |                  |                       | 🍸 Eiltrar 🔒 Limpiar |
|            | Institución                |                             | Unidad Academica | Nombre de la Carrera  |                     |
|            | Universidad de Buenos Aire | s                           | Ingenieria       | Ingenieria Industrial | Q                   |

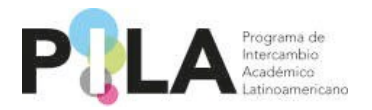

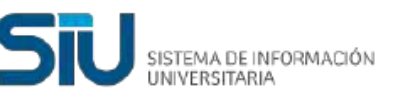

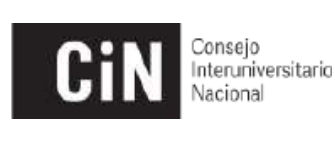

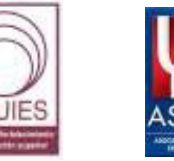

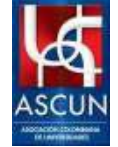

#### PASO 3: Carga de datos de asignaturas dentro de cada carrera

 Nota: Proporcionar la información que se solicita en cada solapa. Todos los casilleros que se encuentren marcados con un asterisco (\*) se consideran obligatorios.

#### Esta operación se encuentra en: *Carga de Datos > Carrera*

Seleccionando únicamente el casillero de "*Institución*" podrá visualizar todas las *UA* que se hayan creado, o también puede seleccionar buscando por *UA* deseada. Asegúrese de haber seleccionado la *Institución* al momento de seleccionar la *UA*.

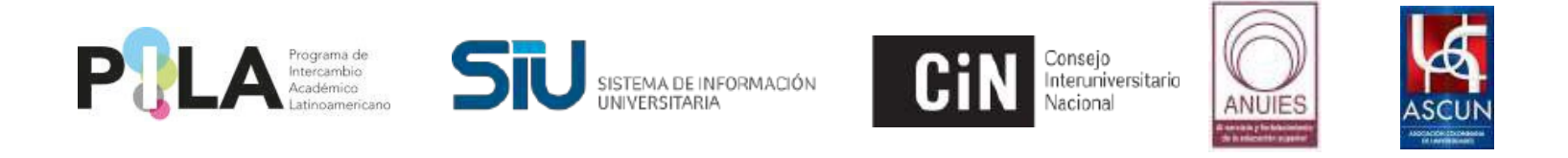

| 00<br>ICN: 4986 |                      |                             | Carreras    | -        |  |
|-----------------|----------------------|-----------------------------|-------------|----------|--|
|                 | Carreras             |                             | Estudiantes | Carreras |  |
|                 | Convocatoria (")     | 2022-1 PILA Virtual         | Docentes    | 1        |  |
|                 | Institucion          | Universidad de Buenos Aires | ~           |          |  |
|                 | Unidad Académica     | -SELECCIONAR                | ~           |          |  |
|                 | Nombre de la Carrera |                             |             |          |  |
|                 |                      |                             |             |          |  |

En este caso del ejemplo, se encuentra cargada en la *"Convocatoria del Pila Virtual"*, la *UA Ingeniería* y la *Carrera Ingeniería Industrial* para la *Universidad de Buenos Aires*. Se usa la lupa para carga s materias de cada carrera.

| ON: 5019 |                            |                             |                  |                       |                     |
|----------|----------------------------|-----------------------------|------------------|-----------------------|---------------------|
|          | Carneras                   |                             |                  |                       |                     |
|          | Convocatoria (*)           | 2022-1 PILA Virtual         |                  | ~                     |                     |
|          | Institución                | Universidad de Buenos Aires |                  | ~                     |                     |
|          | Unidad Academica           | SELECCIONAR                 |                  | ~                     |                     |
|          | Nombre de la Carrera       | 1                           |                  |                       |                     |
|          |                            | N                           |                  |                       | 🍸 Eiltrar 🖌 Limpiar |
| 1        | Institución                |                             | Unidad Academica | Nombre de la Carrera  |                     |
|          | Universidad de Buenos Aire | 5                           | Ingenieria       | Ingenieria Industrial | Q                   |

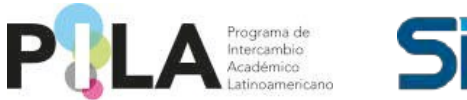

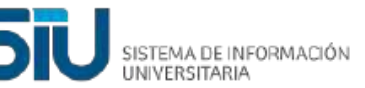

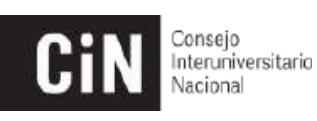

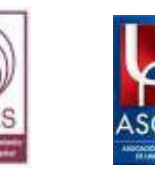

"Principal", se rellenan los campos correspondientes Solapa al ÷ Director/Coordinador de la carrera ingresando desde el botón

| 🎧 Inicio 🛛 👯 Adm                                                                                                    | nistración 📙 Contrato de Estudios  🖶 Impresión 🤱 Consulta 🟢 Encuesta 💄 Instructivos 🍞 Carga de datos 🚓 Usuario                                                                                                    | Ρ |
|----------------------------------------------------------------------------------------------------|----------------------------------------------------------------------------------------------------|---|
| Carreras<br>REVISION: 5091                                                                                                    |                                                                                                    |   |
| Carreras<br>Principal<br>2022-1 PILA V<br>Institución (*)<br>Unidad Academic<br>Nombre de la Car<br>Fecha Fundación<br>Coordinadores A | Image: Second arris Académico       Plan de Estudios       Evaluación       Otros         rtual       Ingeniería          a (*)       Ingeniería          Ingeniería           cadémicos       Imageniería       Imageniería |   |
| Crea una nueva fi<br>)<br>Dimensión de la<br>)<br>(12) (2)                                                                             | a [alt + shift + Nombre(*) Cargo(*) Direccion(*) Código País(*) Código Área(*) Telefono(*) Fax(*) Celular(*) Mail(*) Mail Alternativo                                                                                        |   |
| Organigrama Acade                                                                                                    | Cantidad docentes(*)     Cantidad estudiantes(*)       mico     Seleccionar archivo                                                                                                    | _ |
| 3 Volver                                                                                                    | and an an an an an an an an an an an an an                                                                                                    |   |

Solapa "Calendario Académico", procedemos a completar todos los campos que son obligatorios.

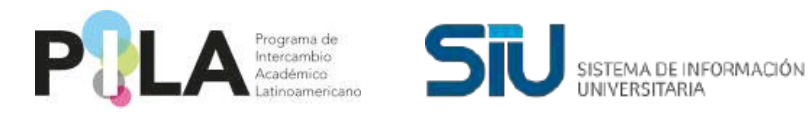

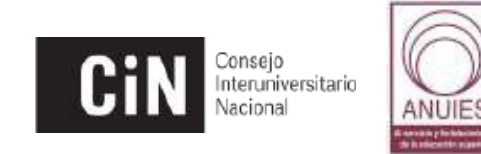

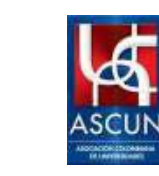

• Nota: El campo llamado "Fecha notificaciones" hace mención a la fecha de selección de estudiantes y envío de cartas de aceptación.

|                            | 🎧 Inicio 🛛 🖓 Administració | in 📄 Contrato de Estud | dios 🖶 Impresión   | 🙎 Consulta<br>🙎 Instructiv | os 🏾 📜 Carga de | e datos 🕮 Usuario          |                         |                   |
|----------------------------|----------------------------|------------------------|--------------------|----------------------------|-----------------|----------------------------|-------------------------|-------------------|
| Carreras<br>REVISION: 5114 |                            |                        |                    |                            |                 |                            |                         |                   |
|                            | Carreras                   |                        |                    |                            |                 |                            |                         |                   |
|                            | Principal 12               | Calendario Académico   | 🧊 Carga de Materia | s 🕃 Otros                  |                 |                            |                         |                   |
|                            | 1 2022 - Pila Virtual 2    |                        |                    |                            |                 |                            |                         |                   |
|                            |                            |                        |                    |                            |                 |                            |                         |                   |
|                            | Año convocatoria(*)        | Fecha inicio sem       | iestre(*)          | Fecha fin semestre(*)      | Fec             | ha limite postulaciones(*) | Fecha notificaciones(*) |                   |
|                            | <b>0</b>                   | 8                      | <b>I S</b>         |                            | 8               |                            |                         |                   |
|                            | Olver                      |                        |                    |                            |                 |                            |                         | 📻 <u>G</u> uardar |

Solapa *"Carga de Materias",* Se completa la información del formulario y se pulsa el botón *"Agregar".* 

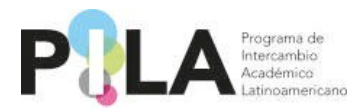

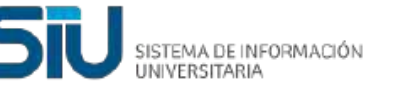

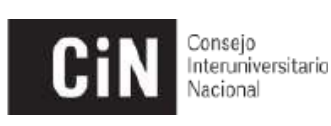

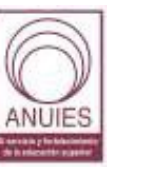

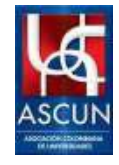

|                            | 🎧 Inicio  Administración 🛛 良 Cor | ntrato de Estudios 🛛 🖶 Impresión 🤱 Consulta 💄 Instructivos 🍃 Carga de datos 🕮 Usuario                                                                                                    |
|----------------------------|----------------------------------|----------------------------------------------------------------------------------------------------|
| Carreras<br>REVISION: 5114 |                                  |                                                                                                    |
|                            | Carreras                         |                                                                                                    |
|                            | Principal 22 Calendario A        | cadémico 🕼 Carga de Materias 🕞 Otros                                                                                                    |
|                            | 1 2022 - Pila Virtual 2          |                                                                                                    |
|                            | Carga de Materias                |                                                                                                    |
|                            |                                  | No hay datos cargados                                                                                                    |
|                            | Nombre de la Materia (*)         |                                                                                                    |
|                            | Horas Semanales (*)              |                                                                                                    |
|                            | Cantidad de Créditos/Horas (*)   |                                                                                                    |
|                            |                                  |                                                                                                    |
|                            |                                  | <i>h</i>                                                                                                    |
|                            | Caracter (*)                     | SELECCIONE V                                                                                                    |
|                            | Programa                         | Seleccionar archivo Ninguno archivo selec.                                                                                                    |
|                            | Cupos Disponibles (*)            |                                                                                                    |
|                            | Enlace Informativo (*)           |                                                                                                    |
|                            | Prerrequisitos (*)               |                                                                                                    |
|                            | Semestre de la Materia           | Seleccione V                                                                                                    |
|                            | Horarios clase                   | Seleccionar archivo Ninguno archivo selec.                                                                                                    |
|                            |                                  | Agregar                                                                                                    |
|                            | G Volver                         | En la construcción de la construcción de la const |

Estaría agregada la materia y se pueden seguir agregando tantas materias sean requeridas por carrera. Una vez agregada la materia, deberán completar lo referente al proceso de evaluación accediendo desde el botón que se encuentra al lado de la lupa

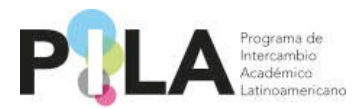

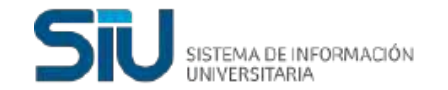

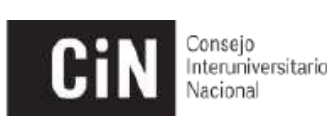

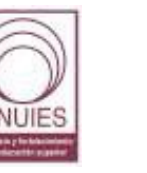

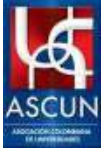

|                            | 🏠 Inicio 🛛 🎇 Administrac | ón 📄 Contrato de Estu            | dios 🔒 Impresión        | 😫 Consulta<br>🛔 Instructivos          | 🎾 Carga de datos                             | 28 Usuario   |              |        |
|----------------------------|--------------------------|----------------------------------|-------------------------|---------------------------------------|----------------------------------------------|--------------|--------------|--------|
| Carreras<br>REVISION: 5114 |                          |                                  |                         |                                       |                                              |              |              |        |
|                            |                          |                                  |                         |                                       |                                              |              |              |        |
|                            | Carreras                 | r                                |                         |                                       |                                              |              |              |        |
|                            | Principal 12             | Calendario Académico             | 🐺 Carga de Mate         | rias 📑 Otros                          |                                              |              |              |        |
|                            | 1 2022 - Pila Virtual 2  | 2                                |                         |                                       |                                              |              |              |        |
|                            | Carga de Materias        |                                  |                         |                                       |                                              |              |              |        |
|                            | Denominación             | н                                | oras                    | Tipo Medida                           | Caracter                                     |              | Plan vigente |        |
|                            | AGUA                     |                                  | 4                       |                                       |                                              | Curricular   |              | NO 🤇 🥅 |
|                            | prueba                   |                                  | 22                      |                                       |                                              | Curricular   |              | NO 🤇 🧮 |
|                            |                          | -                                |                         |                                       |                                              |              |              |        |
|                            |                          | C Taylor                         |                         |                                       |                                              |              | (1) Zaman    |        |
|                            |                          | ( Volver                         |                         |                                       |                                              |              | Guardar      |        |
|                            |                          | H0131102 C1326                   |                         | NU MURDUN BICHNO SEIEC.               |                                              |              | Agregar      |        |
|                            |                          | Semestre de la Materia           | Seleccione              | Ningung archive solec                 | ^                                            | 1            |              |        |
|                            |                          | Prerrequisitos (*)               |                         |                                       |                                              |              |              |        |
|                            |                          | Enlace Informativo (*)           |                         |                                       |                                              |              |              |        |
|                            |                          | Cupos Disponibles (*)            |                         |                                       |                                              |              |              |        |
|                            |                          | Programa                         | Seleccionar archiv      | vo Ninguno archivo selec.             |                                              |              |              |        |
|                            |                          | Caracter (*)                     | - SELECCIONE -          |                                       | ^                                            |              |              |        |
|                            |                          |                                  |                         |                                       |                                              |              |              |        |
|                            |                          | Cantidad de Creditos/Hora        | e ()                    |                                       |                                              |              |              |        |
|                            |                          | Horas Semanales (*)              |                         |                                       |                                              |              |              |        |
|                            |                          | Nombre de la Materia (*)         | 0                       |                                       |                                              |              |              |        |
|                            |                          | AGUA                             |                         | 22                                    |                                              | Curricular   | ы 🌏 🖬        |        |
|                            |                          | Carga de Matemas<br>Denominación | Horas                   | Tipo Medida                           | Caracter                                     | Plan vigente |              |        |
|                            |                          | 3022 - Pila Virtual 2            |                         |                                       |                                              |              |              |        |
|                            |                          | Principal 12 Calen               | dano Academico 🛛 🐲 C    | arga de Materias                      |                                              |              |              |        |
|                            |                          | Carreras                         |                         |                                       |                                              |              |              |        |
|                            | REVISION: 5114           |                                  |                         |                                       |                                              |              |              |        |
|                            | Carreras                 | M maa 🌸 sammaraaan f             |                         |                                       | tanga ng ng ng ng ng ng ng ng ng ng ng ng ng | 10           |              |        |
|                            |                          | Administración                   | Contrato da Estudios 16 | à Impración 🖯 Conculta 🍵 Instructione | The Carola da datos - 998 Heua               | ų.           |              |        |

Después de creadas tantas Materias sean necesarias se presiona "Guardar" y

se puede "Volver" o "Salir" del sistema.

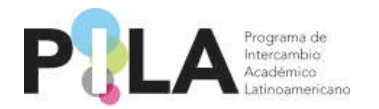

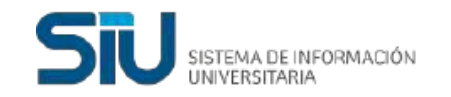

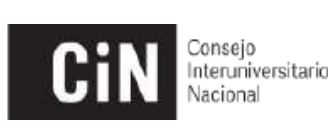

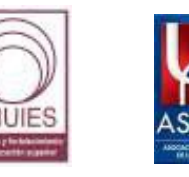

La solapa *"Otros"* solicitamos tengan a bien completarla en caso de ser necesario o también puede ser utilizada para dejar asentado cualquier observación importante sobre la carrera correspondiente.

|                            | 🎧 Inicio 🛯 Administración 🗋 Contrato de Estudios 🖶 Im | npresión 🧏 Consulta 올 Instructivos 🍺 Carga de datos 🕾 Usuario |       |
|----------------------------|-------------------------------------------------------|---------------------------------------------------------------|-------|
| Carreras<br>REVISION: 5114 |                                                       |                                                               |       |
|                            | Carreras                                              |                                                               |       |
|                            | Principal T2 Calendario Académico S3 Carga            | de Materias Dtros                                             |       |
|                            | 0 2022 - Pila Virtual 2                               |                                                               |       |
|                            |                                                       |                                                               |       |
|                            | Gastos Dasicos(*)                                     |                                                               |       |
|                            |                                                       |                                                               |       |
|                            | G Volver                                              | Gu                                                            | ardar |
|                            |                                                       |                                                               |       |

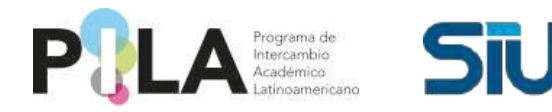

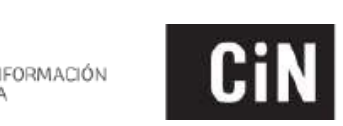

Consejo Interuniversitario Nacional

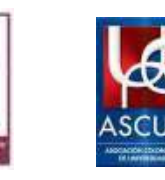

### **GLOSARIO PILA**

- Oferta educativa: corresponde a las materias que cada universidad pone a disposición de los estudiantes latinoamericanos en modalidad virtual de manera sincrónica 100%.
- Unidades Académicas (UA): Son las facultades, centros académicos o escuelas que reúnen las carreras que ofertan asignaturas virtuales.
- **Carreras:** se entiende por todos aquellos programas académicos que ofrecen para este programa asignaturas 100% virtuales.
- Asignaturas: entiéndase también por materias o cursos.
- Asociar las carreras: es el proceso de vinculación de la carrera a la Unidad Académica previamente creada.
- **Programa de la materia:** es la descripción del contenido del curso/materia o asignatura. Entiéndase también por syllabus.